## GameStar

ESET HAVI LICENCKÓD IGÉNYLÉSÉNEK LÉPÉSEI

1. Az ESET kód igényléséhez hozzon létre egy új Gamestar fiókat, vagy használja a korábban létrehozott saját accountot.

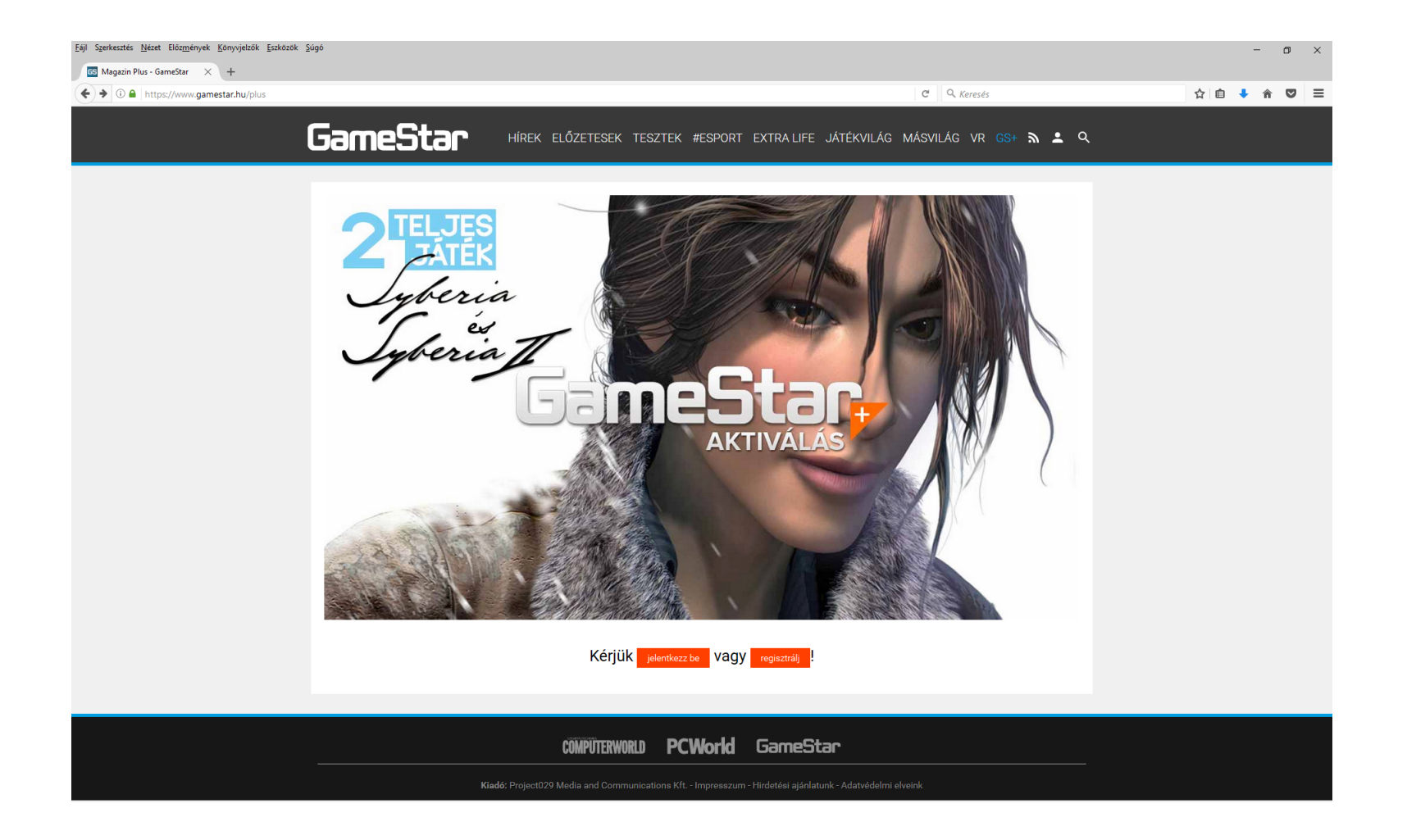

2. A belépéshez vagy a fiók létrehozásához látogassa meg a <u>https://www.gamestar.hu/plus</u> weboldalt és kattintson a jobb felső sarokban található belépést (sematikus emberalak) szimbolizáló piktogramra, majd a regisztráció vagy bejelentkezés opcióra.

| Eğiji Szerkesztés <u>N</u> ézet Előz <u>m</u> ények <u>K</u> önyvjelzök <u>E</u> szközök <u>S</u> úgó                  | - Ø X                                                                                                    |
|----------------------------------------------------------------------------------------------------|----------------------------------------------------------------------------------------------------|
| 10 Project/029 Belépés X +                                                                                             |                                                                                                    |
| € 0 ▲ https://belepes.web4.hu/belepes?redirect=https%3A%2F%2Fwww.gamestar.hu%2Fplus                                    | C     Q. Keresés       ☆     ▲       ♠     ▼                                                                                                    |
|                                                                                                    | REGISZTRÁCIÓ BELÉPÉS                                                                                                    |
| BEJELENTKEZÉS E-mail cím E-mail cím Jelezó Maradjak bejelentkezve Belépés > Elfelejtettem a jelszavam!                 | REGISZTRÁCIÓ<br>Ha még nem regisztráltál a Project/029 által üzemeltetett szolgáltatásokra, az alábbi<br>gombra kattintva most megteheted.<br>Regisztráció T<br>Egyetlen gyors regisztrációt követően a GameStar, PC World, Computerworld, Sokapró és<br>Piactér oldalakra tudsz majd belépnil |
| PCWorld GameStar COMPUTERWORLD<br>Kiadó: Project029 Media and Communications Kft. Föoldal Adatvédelem Rólunk Kapcsolat |                                                                                                    |
|                                                                                                    | Az IDG kizárólagos magyarországi licencpartnere.                                                                                                    |

3. Belépés után kattintson a GS+ opcióra és adja meg az újságban található egyedi kódot a beváltáshoz, majd nyomja meg az OK gombot.

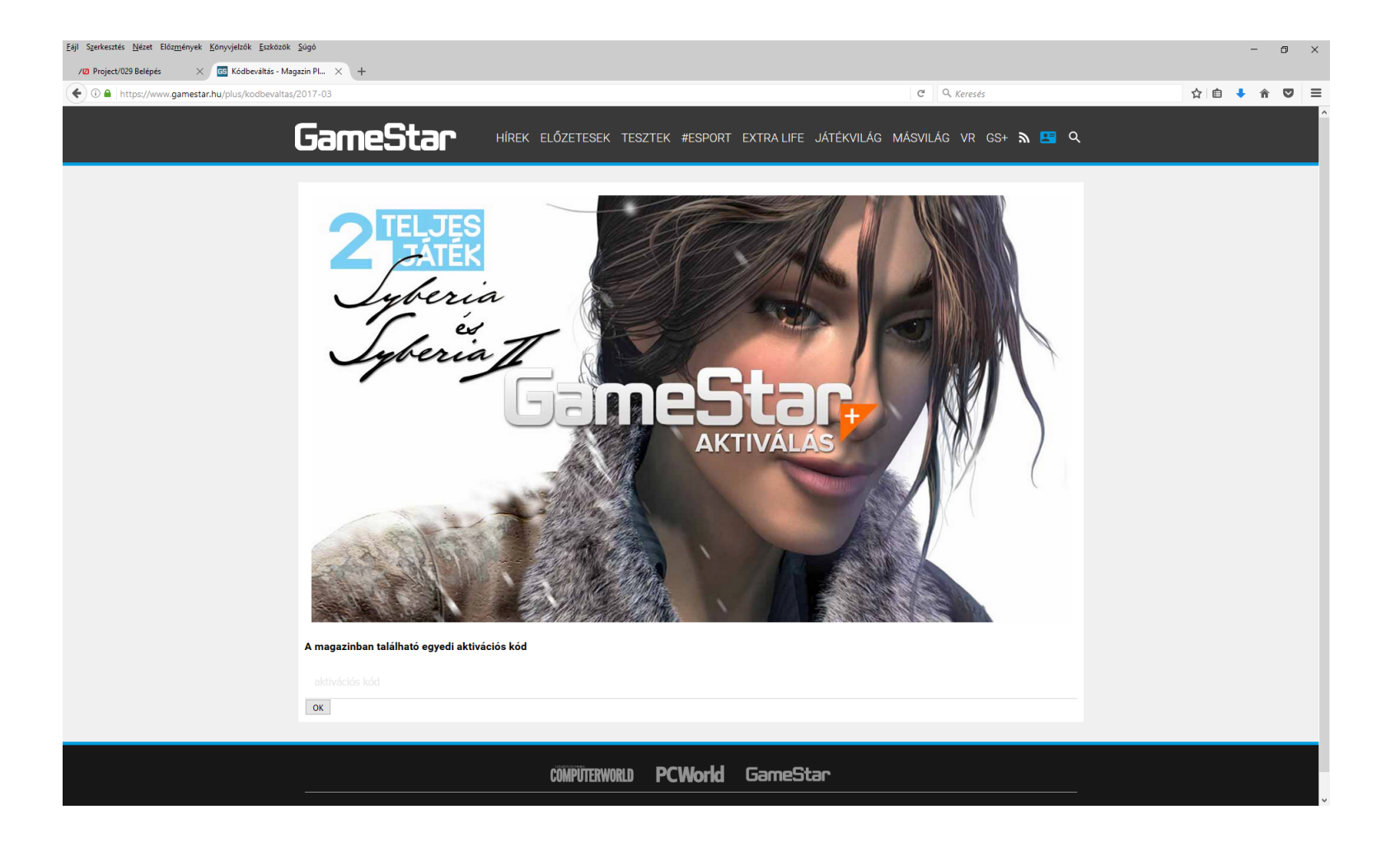

4. Kattintson a Mélyvíz opcióra, válassza ki a megfelelő terméket, töltse ki a szükséges név és e-mail cím adatokat.

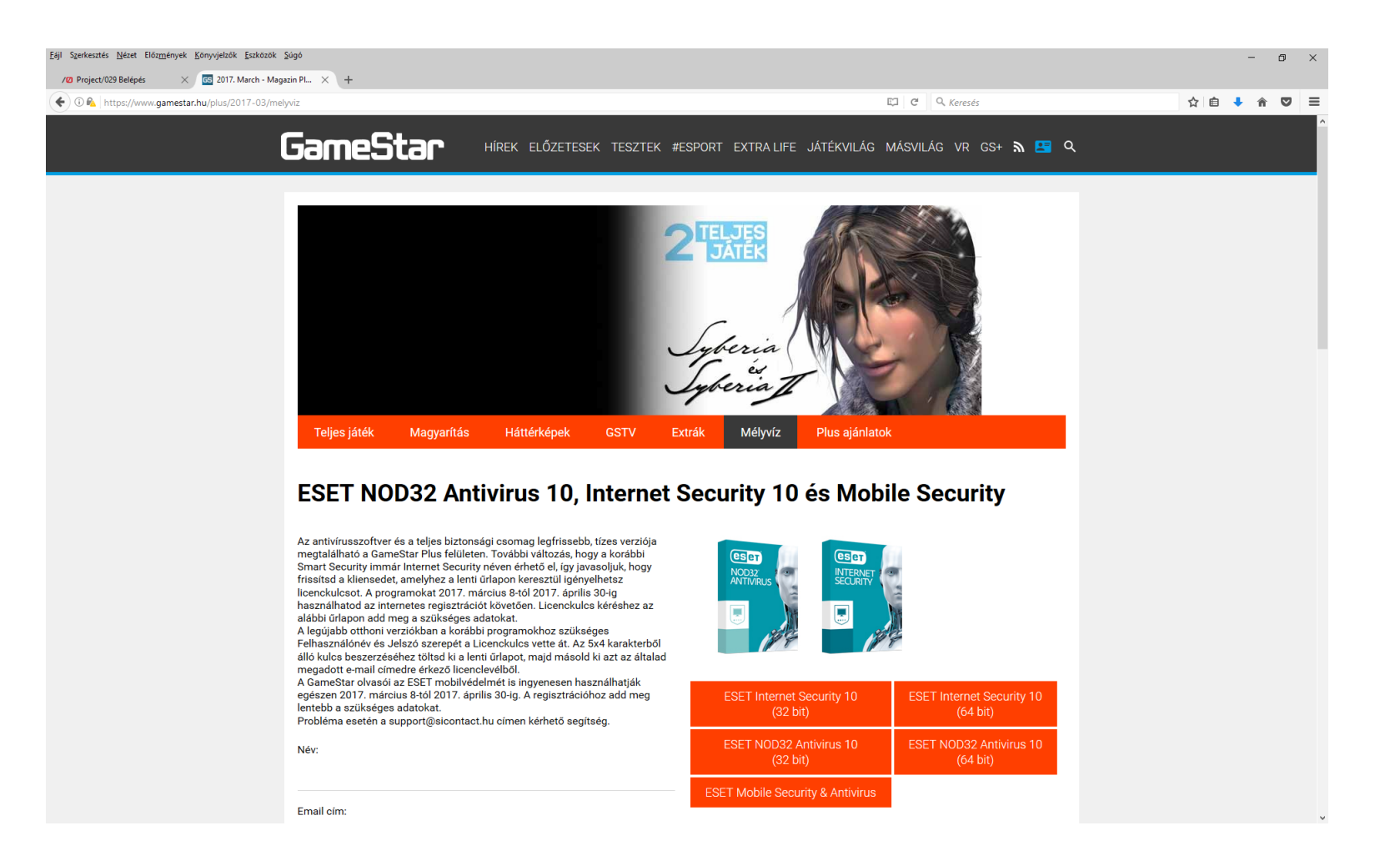

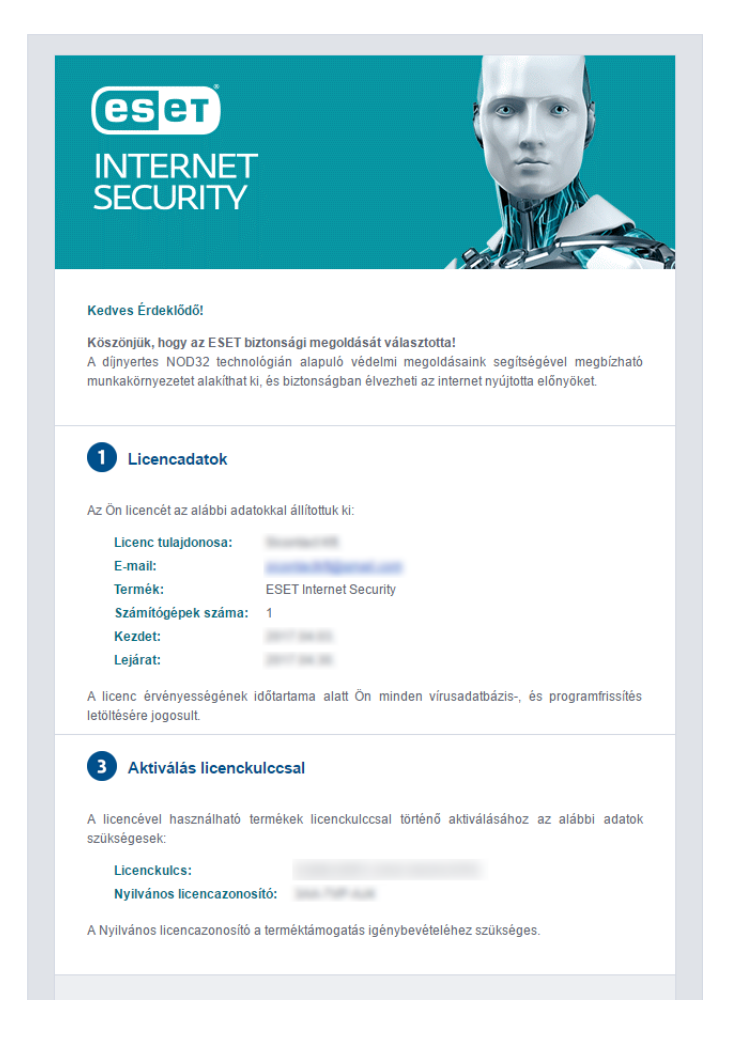

5. Ezt követően a már megszokott módon, e-mailben érkezik az aktuális havi licenckulcs, amit felhasználhat a program aktiválásához és frissítéséhez.

Amennyiben bárhol elakadna, keressen bennünket bizalommal a support@sicontact.hu címen.